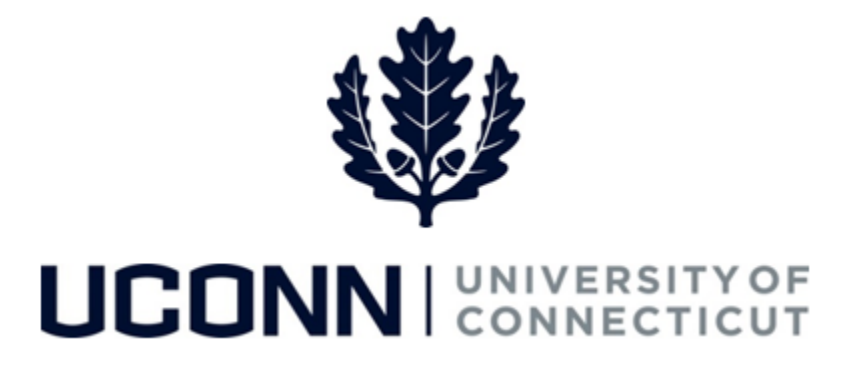

## **University of Connecticut**

## Submitting a Leave Request: Personal Emergency Leave (Non-Faculty)

**Overview** Employees will use this job aid to help them request an unpaid personal Emergency leave of absence.

**Note:** Employees must exhaust all vacation and other time accruals before they are eligible for an unpaid personal Emergency leave. Accrual balances are reflected on the absence request page.

## **Process Steps**

| Step | Action                                                                                                    |                | Scre                                        | eenshot     |                        |
|------|----------------------------------------------------------------------------------------------------|----------------|---------------------------------------------|-------------|------------------------|
| 1    | Navigation: Main Menu > Core-CT HRMS > Self Service > Leave Management > Submit, Search, Modify Leave<br>or<br>From your Home page under Leave Management, click Submit, Search, Modify Leave           |                |                                             |             |                        |
|      | On the <b>Submit, Search, Modify Leave</b> page, the active employment records associated with your name will populate.                                                                                 | Empl<br>Record | Job Code Description                        | Hourly Rate | Department Description |
| 2    | To <b>Submit a New Leave Request</b> , choose the appropriate Empl Record/Job Code Description that you are taking leave from by clicking on the Job Code Description link associated with that record. | 1<br>2         | NationalGuardsman<br>U Staff Professional 3 |             | Military Department    |

| Step | Action                                                                       | Screenshot                                                                      |  |  |  |
|------|------------------------------------------------------------------------------|---------------------------------------------------------------------------------|--|--|--|
|      | Your job information will populate on the top of                             | Leave & Time Request Unpaid Personal Leave Form Leave & Time Action             |  |  |  |
|      | the Leave & Time Request tab.                                                | Employee ID: Empl Record: 0                                                     |  |  |  |
|      | Select the following:                                                        | Job Title: U Staff Professional 3<br>Department: Human Resources                |  |  |  |
|      | • Filter by Type: Leaves of Absence                                          | Leave of Absence and Time Pre-Approval                                          |  |  |  |
|      | Absence Name: Personal Leave Unpaid                                          | Leave Request ID: 04020 Notification Date: 08/22/2018                           |  |  |  |
|      | Enter the Start Date and End Date                                            | *Filter by Type: Leaves of Absence (Extended/Voluntary/VSRP, Sabbatical, etc) - |  |  |  |
|      |                                                                              | *Absence Name: Personal Emergency Leave Fill-Out Form                           |  |  |  |
|      | The <b>Comments</b> section allows employees to                              | *Start Date: 19 *End Date: 19                                                   |  |  |  |
|      | provide additional information.                                              |                                                                                 |  |  |  |
| 3    | Once complete, click Fill-Out Form or the Unpaid<br>Personal Leave Form tab. |                                                                                 |  |  |  |
|      |                                                                              | Comments                                                                        |  |  |  |
|      |                                                                              | Comments:                                                                       |  |  |  |
|      |                                                                              | Leave / Compensatory Time                                                       |  |  |  |
|      |                                                                              | Leave and Compensatory Time Balance as on current Timesheet                     |  |  |  |
|      |                                                                              | Leave Personal 12.000                                                           |  |  |  |
|      |                                                                              | Leave Sick 120.000                                                              |  |  |  |
|      |                                                                              |                                                                                 |  |  |  |

| Step | Action                                                                                                    | Screenshot                                                                                                    |
|------|----------------------------------------------------------------------------------------------------|----------------------------------------------------------------------------------------------------|
| Step | ActionComplete the Request for<br>Personal/Emergency Leave<br>Without Pay of more than 5<br>Days form.Click on the attestation under<br>the Employee Signature section,<br>which will automatically<br>populate the signature date.The names of the approvers will<br>auto-populate on the form,<br>which will be circulated for<br>approval after you submit the<br>request.Click Next below your electronic<br>signature, which will take you to<br>the Leave & Time Action take | Screensbot         Process of Statewide Bargaining Units (NP-2, NP-3, NP-5, P.2, P.5), UCPEA and Management Confidentias         Suppression         Suppression |
| 4    |                                                                                                    | <ul> <li>The employee's request is approved.</li> <li>Position Held</li> <li>Position Not Held</li> <li>The employee's request is not approved because:</li> <li>Grace RobinHood</li> <li>Supervisor Name Signature Date</li> <li>Next</li> <li>I hereby confirm that I have reviewed this leave request and am electronically submitting my approval or denial.</li> <li>Reviewed and recommended for</li> <li>The employee's request is approved.</li> <li>Position Held</li> <li>Position Not Held</li> <li>Position Not Held</li> <li>The employee's request is not approved because:</li> <li>Dean, Director or Department Head Name Signature Date</li> </ul>                                                                                                    |

## Job Aid: Submitting a Leave Request: Personal Emergency Leave (Non-Faculty)

| Step | Action                                                                                                    | Screenshot                                                                                                    |  |
|------|----------------------------------------------------------------------------------------------------|----------------------------------------------------------------------------------------------------|--|
|      |                                                                                                    | FOR FINAL REVIEW SEND TO LEAVE ADMINISTRATOR, HUMAN RESOURCES, UNIT 5075 FOR HUMAN RESOURCES USE:  I hereby confirm that I have reviewed this leave request and am electronically submitting my approval or denial. Reviewed and recommended for The employee's request is approved. Position Held Position Not Held The employee's request is not approved because: Human Resources Leave Administrator Signature Signature Date Proceed to Submit/Next Form |  |
| 5    | On the <b>Leave &amp; Time Action</b> tab, click <b>Submit</b> .                                                                                                    | Leave & Time Request       Unpaid Personal Leave Form       Leave & Time Action         Employee ID:       529220       Empl Record:       0       Leave Request ID:       00336         Absence Name:       Personal Leave Unpaid       Approval Status:       Needs Approval         Actions                                                                                                    |  |
| 6    | Once submitted, the Personal Unpaid Emergency Leave request will be sent to your employing department for review and<br>approval/denial from your Supervisor and the Dean, Director or Department Head. Your employing department will confirm<br>if your position will be held or not held upon your return, if approved.<br>You can check the status of your leave at any time.<br>Once your employing department submits their approval or denial of the request, it is routed to the Human Resources Leave<br>Administration Specialist (HRLAS) for final review. You will be notified of the request status once HRLAS completes the form. |                                                                                                    |  |